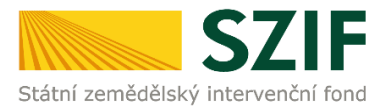

# Postup pro nastavení e-mailové komunikace za účelem informování žadatele

### Obsah:

| A. Přihlášení do Portálu farmáře                           | .2 |
|------------------------------------------------------------|----|
| B. Nastavení notifikačních e-mailů na Portálu farmáře      | 3  |
| C. Výběr a aktivace zasílání notifikací a webových novinek | .5 |

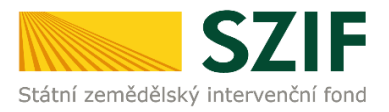

### A. Přihlášení do Portálu farmáře.

Po kliknutí na záložku "PORTÁL FARMÁŘE" se v hlavičce webových stánek SZIF zobrazí okno pro přihlášení (viz obrázek). Žadatel vyplní uživatelské jméno a heslo do připravených textových polí a klikne na tlačítko "Přihlášení". Pokud Žadatel nemá přístup do PF (tzn. uživatelské jméno a heslo) musí vyplnit "Žádost o přístup" do Portálu farmáře podle pokynů uvedených v dokumentu "Informace pro Žadatele".

# PŘIHLÁŠENÍ NA PORTÁL FARMÁŘE

| Přihlášení slouží pro registrované uživatele a uživatele Portálu farmáře. V případě problémů při                                                                                                    |
|----------------------------------------------------------------------------------------------------|
| přihlášení kontaktuite Technickou pomoc na tel.: 222 871 871.                                                                                                    |
| ······································                                                                                                    |
| Uživatelské jméno: *                                                                                                    |
| Hesb: *                                                                                                    |
|                                                                                                    |
| Prihlaseni                                                                                                    |
| "Portál fa máňe" ie informační portál, který poskytuje žadateli přístup k individuálním informacím                                                                                                    |
| detalního charakteru o jeho žádostech a umožňuje mu využívat služby, jejichž olem je žadateli                                                                                                    |
|                                                                                                    |
| pomoci, případné mu poslutnout podpocu při whraných úkonech. Přistup k individualním                                                                                                    |
| pomoci, pripadne mu poskytnout podporu pri vybranych ukonech. Pristup k individualnim<br>informacím a akčitán za Datálu famíča zmil zavad z sistemací uživstalá. Da sálási                                                                                                    |
| pomoci, pripadne mu poskytnout podporu pri vybranych ukonech. Pristup k individualnim<br>informacím a službám na Portálu farmáře mají pouze registrovaní uživatelé. Pro zákání                                                                                                    |
| pomoci, pripadne mu poskytnout podporu pri vybranych ukonech. Pristup k individualnim<br>informacím a službám na Portálu farmáře mají pouze registrovaní uživatelé. Pro zákání<br>uživatelského jména a hesla do Portálu farmáře je třeba vyplnit 🛴 Žádost o přístup do                                                                                                    |
| pomoci, pripadne mu poskytnout podporu pri vybranych ukonech. Pristup k individualnim<br>informacím a službám na Portálu farmáře mají pouze registrovaní uživatelé. Pro zákání<br>uživatelského jména a hesla do Portálu farmáře je třeba vyplnit <u>L</u> <u>Žádost o přístup</u> do<br>Portálu farmáře podle pokynů uvedených v dokumentu <u>L</u> <u>Informace pro žadatele</u> o přístup                                                                                                    |
| pomoci, pripadne mu poskytnout podporu pri vybranych ukonech. Pristup k individualnim<br>informacím a službám na Portálu farmáře mají pouze registrovaní uživatelé. Pro zákání<br>uživatelského jména a hesla do Portálu farmáře je třeba vyplnit <u>L Žádost o přístup</u> do<br>Portálu farmáře podle pokynů uvedených v dokumentu <u>L Informace pro žadatele</u> o přístup<br>do Portálu farmáře.                                                                                                    |
| pomoci, pripadne mu poskytnout podporu pri vybraných ukonech. Pristup k individualním<br>informacím a službám na Portálu farmáře mají pouze registrovaní uživatelé. Pro zákání<br>uživatelského jména a hesla do Portálu farmáře je třeba vyplnit <u>L</u> <u>Žádost o přístup</u> do<br>Portálu farmáře podle pokynů uvedených v dokumentu <u>L</u> <u>Informace pro žadatele</u> o přístup<br>do Portálu farmáře.<br>Pro zákání uživatelského jména a hesla do portálu e AGRI pro Prodejce sudových vín a Příjemce                                                                                                    |
| pomoci, pripadne mu poskytnout podporu pri vybraných ukonech. Pristup k individualním<br>informacím a službám na Portálu farmáře mají pouze registrovaní uživatelé. Pro zákání<br>uživatelského jména a hesla do Portálu farmáře je třeba vyplnit <u>L Žádost o přístup</u> do<br>Portálu farmáře podle pokynů uvedených v dokumentu <u>L Informace pro žadatele</u> o přístup<br>do Portálu farmáře.<br>Pro zákání uživatelského jména a hesla do portálu e AGRI pro Prodejce sudových vín a Příjemce<br>nebaleného vína je třeba vyplnit <u>L Žádost o přístup prodejce /příjemce</u> podle pokynů                                                                                                    |
| pomoci, pripadne mu poskytnout podporu pri vybraných ukonech. Pristup k individualním<br>informacím a službám na Portálu farmáře mají pouze registrovaní uživatelé. Pro zákání<br>uživatelského jména a hesla do Portálu farmáře je třeba vyplnit <u>L</u> <u>Žádost o přístup</u> do<br>Portálu farmáře podle pokynů uvedených v dokumentu <u>L</u> <u>Informace pro žadatele</u> o přístup<br>do Portálu farmáře.<br>Pro zákání uživatelského jména a hesla do portálu e AGRI pro Prodejce sudových vín a Příjemce<br>nebaleného vína je třeba vyplnit <u>L</u> <u>Žádost o přístup prodejce/příjemce</u> podle pokynů<br>uvedených v dokumentu Informace pro žadatele.                                                                                                    |
| pomoci, pripadne mu poskytnout podporu pri vybraných ukonech. Pristup k individualním<br>informacím a službám na Portálu farmáře mají pouze registrovaní uživatelé. Pro zákání<br>uživatelského jména a hesla do Portálu farmáře je třeba vyplnit <u>L</u> <u>Žádost o přístup</u> do<br>Portálu farmáře podle pokynů uvedených v dokumentu <u>L</u> <u>Informace pro žadatele</u> o přístup<br>do Portálu farmáře.<br>Pro zákání uživatelského jména a hesla do portálu e AGRI pro Prodejce sudových vín a Příjemce<br>nebaleného vína je třeba vyplnit <u>L</u> <u>Žádost o přístup prodejce/příjemce</u> podle pokynů<br>uvedených v dokumentu Informace pro žadatele.                                                                                                    |
| pomoci, pripadne mu poskytnout podporu pri vybraných ukonech. Pristup k individualním<br>informacím a službám na Portálu farmáře mají pouze registrovaní uživatelé. Pro zákání<br>uživatelského jména a hesla do Portálu farmáře je třeba vyplnit <u>A Žádost o přístup</u> do<br>Portálu farmáře podle pokynů uvedených v dokumentu <u>A Informace pro žadatele</u> o přístup<br>do Portálu farmáře.<br>Pro zákání uživatelského jména a hesla do portálu e AGRI pro Prodejce sudových vín a Příjemce<br>nebaleného vína je třeba vyplnit <u>A Žádost o přístup prodejce/příjemce</u> podle pokynů<br>uvedených v dokumentu Informace pro žadatele.<br>Pro dodatečné získání role ADMIN k jž existujícím účtům začinajícím 99 je třeba vyplnit                                                                                                    |
| pomoci, pripadne mu poskytnout podporu pri vybraných ukonech. Pristup k individualním<br>informacím a službám na Portálu farmáře mají pouze registrovaní uživatelé. Pro zákání<br>uživatelského jména a hesla do Portálu farmáře je třeba vyplnit <u>A</u> <u>Žádost o přístup</u> do<br>Portálu farmáře podle pokynů uvedených v dokumentu <u>A</u> <u>Informace pro žadatele</u> o přístup<br>do Portálu farmáře.<br>Pro zákání uživatelského jména a hesla do portálu e AGRI pro Prodejce sudových vín a Příjemce<br>nebaleného vína je třeba vyplnit <u>A</u> <u>Žádost o přístup prodejce/příjemce</u> podle pokynů<br>uvedených v dokumentu Informace pro žadatele.<br>Pro dodatečné získání role ADMIN k jž existujícím účtům začinajícím 99 je třeba vyplnit<br><u>Žádost o přidělení role ADMIN k j</u> <u>Žádost o přístup</u> a odevzdat j standardní cestou uvedenou |

Každý žadatel o dotaci by si měl být vědom komu zřídíl přístupová práva na Portál farmáře a ve vlastním zájmu takto zřízená přístupová práva aktualizovat.

Osoba, která má k účtu zřízena přístupová práva, může za žadatele önit veškeré úkony jako sám žadatel. Jakýkoliv úkon učiněný prostřednictvím Portálu farmáře bude vždy posuzován pouze podle jeho obsahu, tzn. bez ohledu na to, která osoba mající platná přístupová práva jej za žadatele učinila. Případné vady podání půjdou vždy ktíži žadatele.

Přístupová práva k vašemu účtu si můžete ověřit na PF v "Seznamu účtů s přístupem do PF pro dané JI", který je k dispozici po přihlášení v záložce Nastavení / Účty PF.

Jste *registrovaný uživatel pro odběr novinek SZIF* a zapomněli jste heslo? <u>Zašleme vám ho na</u> vaši e-mailovou adresu

<< Zpět na web SZIF.CZ

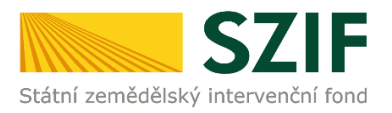

#### B. Nastavení notifikačních e-mailů na Portálu farmáře

Na obrázcích níže je uveden postup nastavení "zasílání e-mailových zpráv žadateli" k zaslaným dokumentům ze SZIF (výzvy k doplnění, výzva k podpisu Dohody o poskytnutí dotace, atd.) do schránky Portálu farmáře k administraci konkrétních žádostí v rámci projektových opatření PRV/OPR.

Dokumenty k administraci (výzvy k doplnění, výzva k podpisu Dohody o poskytnutí dotace, atd.) konkrétní žádosti PRV/OPR jsou k dispozici v sekci "Nová podání" – "Odeslané dokumenty ze SZIF" (viz obrázek níže).

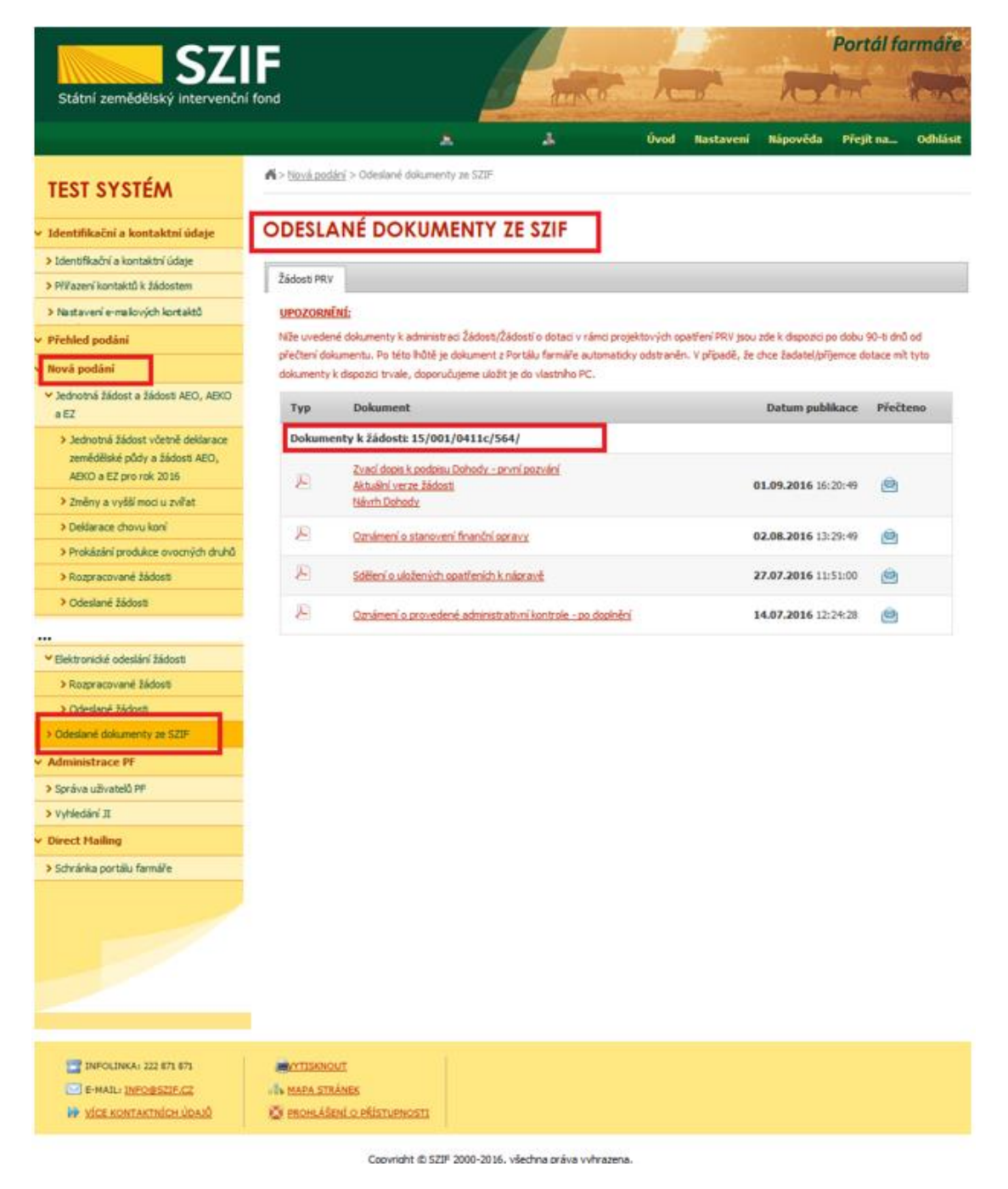

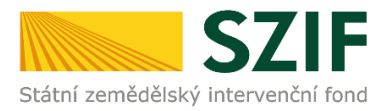

V případě, že žadatel na účtu Portálu farmáře nemá nastaveno zasílání e-mailových zpráv, je zobrazeno následující upozornění.

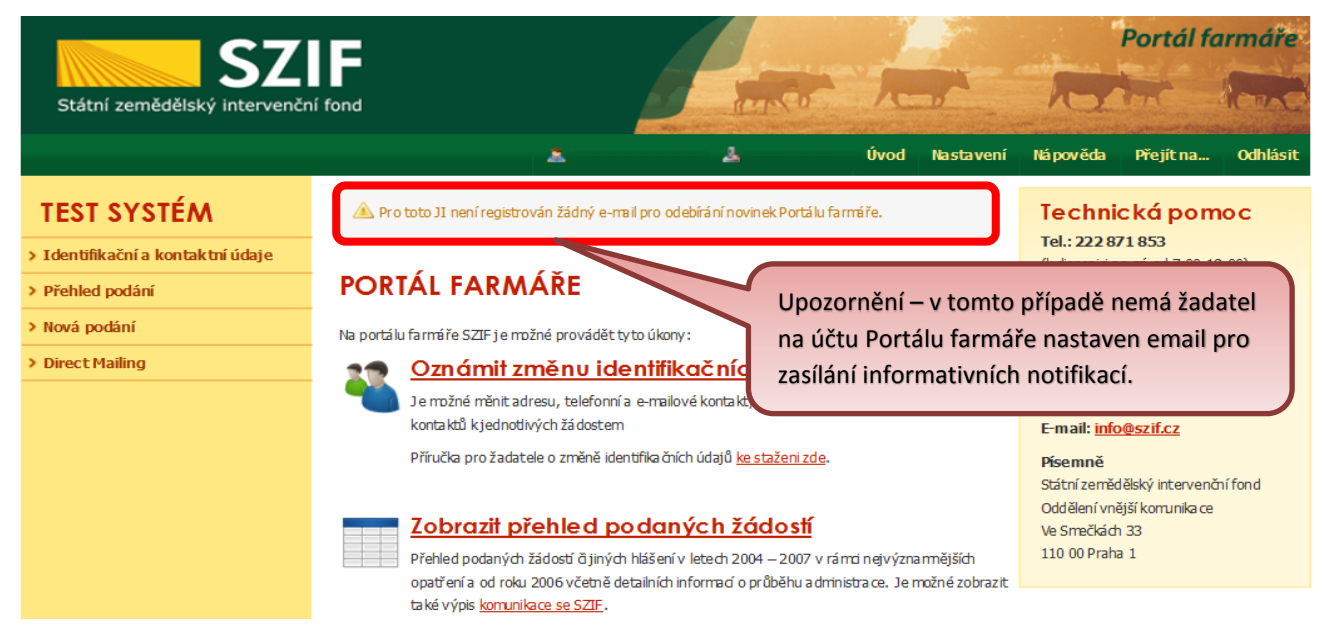

Pokud žadatel potřebuje do identifikačních údajů na Portálu farmáře přidat e-mailovou adresu (na kterou mohou být zasílány informační e-maily k dokumentům z administrace), postupuje následujícím způsobem:

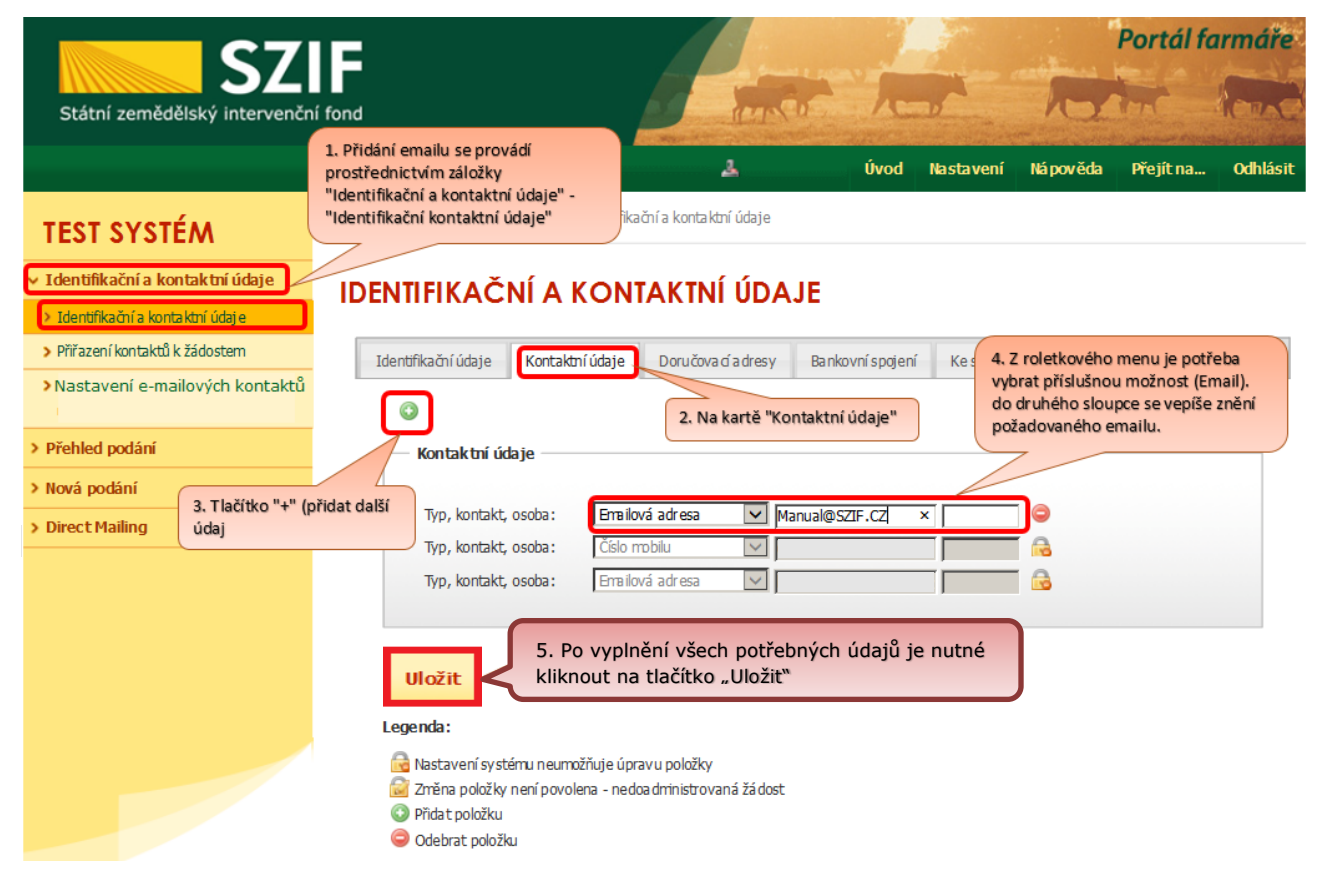

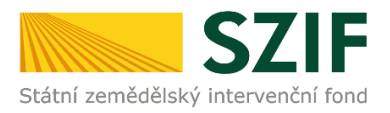

### C. Výběr a aktivace zasílání notifikací a webových novinek

Pokud žadatel požaduje na "novou" nebo stávající e-mailovou adresu (která již byla uvedena v identifikačních údajích žadatele) zasílat informační e-maily, postupuje tímto způsobem:

|                                                        |                                                     |                         | ×                                                            | 4                                            | Úvod I          | lastavení      | Nápověda        | Přejít na…      | Ödhlásit      |  |
|--------------------------------------------------------|-----------------------------------------------------|-------------------------|--------------------------------------------------------------|----------------------------------------------|-----------------|----------------|-----------------|-----------------|---------------|--|
| TEST SYSTÉM                                            |                                                     |                         | <u>ní údaje</u> > Nastavení e-mail                           | ový ch kontaktů                              |                 |                |                 |                 |               |  |
|                                                        |                                                     |                         |                                                              |                                              |                 |                |                 |                 |               |  |
| •                                                      | <ul> <li>Identifikační a kontaktní údaje</li> </ul> | Přidat kontaktní údaj   | Те                                                           | nto e-mail l                                 | oude regis      | trován         | pro odbě        | r novine        | k             |  |
|                                                        | > Identifikační a kontaktní údaj e                  |                         |                                                              |                                              |                 |                |                 |                 |               |  |
|                                                        | > Přiřazení kontaktů k žádostem                     | manual@szif.cz          |                                                              |                                              |                 |                |                 | 3.              | 🥖 Upra        |  |
|                                                        | » Nastavení e-mailových kontaktů                    |                         |                                                              |                                              |                 |                |                 |                 |               |  |
|                                                        | ✓ Přehled podání                                    | Notifikace z Portálu    | Jednotná žádost                                              | PRV- projektov                               | á opatření      | OP Rybářství   | Lesnictví       | (PRV neprojek   | tová opatření |  |
|                                                        | 🗸 Nová podání                                       | Farmáře                 | Vinařství SOT - hlášení o mléce, licence, mimořádná opatření |                                              |                 |                |                 |                 |               |  |
|                                                        | ✓ Jednotná žádost a žádosti AEKO a EZ               |                         | HRDP - předčasné                                             | HRDP - předčasné ukonční zemědělské činnosti |                 |                |                 |                 |               |  |
|                                                        | ) Jednotná žádost včetně deklarace                  |                         |                                                              |                                              |                 |                |                 |                 |               |  |
|                                                        | zemědělské půdy a žádosti AEKO a<br>EZ pro rok 2018 | Webové novinky          | Jednotná žádost                                              | Program rozvoj                               | evenkova 7-13   | Program        | rozvoj e venko  | va 14-20        |               |  |
| <ul> <li>Změny deklarací plošný ch opatření</li> </ul> |                                                     |                         | Opera ční program                                            | Rybářství 7-13                               | Operační progra | mRybářství     | 14-20 Sp        | olečná organiza | a ce trhu     |  |
|                                                        | > Změny a vyšší mod u zvířat                        |                         | Národní dotace                                               | Horizontální plán                            | rozvoje venkova | (HRDP)         | Kvalitní notrav | viny Tisko      | vé zprávy     |  |
|                                                        | > Deklara ce chovu koní                             |                         | Neurolattas CZIE                                             | IDIC Decio                                   |                 | Colostitois    | Y no vorkey     | Detarola        | vá četření    |  |
|                                                        | > Prokázání produkce ovoce a jahod                  |                         | Newsletter 521F                                              | LP15 Kegio                                   | Iaini oubory    | Celos la Uli s | ic pro venikov  | DOLAZITIKU      | iva seu eni   |  |
| l                                                      | <ul> <li>Barrow and a fit death</li> </ul>          | Tržní informační systém |                                                              |                                              |                 |                |                 |                 |               |  |

# NASTAVENÍ E-MAILOVÝCH KONTAKTŮ

| <ul> <li>Identifikačni a kontaktni údaje</li> </ul>     | manual@czif.cz                                                                                                  |                                                                                               |  |  |  |  |
|---------------------------------------------------------|----------------------------------------------------------------------------------------------------|-----------------------------------------------------------------------------------------------|--|--|--|--|
| > Identifika ční a kontaktní údaje                      | INDIAN CONTRACT AND A CONTRACT AND A CONTRACT AND A CONTRACT AND A CONTRACT AND A CONTRACT AND A CONTRACT AND A |                                                                                               |  |  |  |  |
| > Přiřazení kontaktů k žádostem                         |                                                                                                    | Webové novinky                                                                                |  |  |  |  |
| » Nastavení e-mailových kontaktů                        | Notifikace z Portalu Farmare                                                                                    |                                                                                               |  |  |  |  |
| <ul> <li>Přehled podání</li> </ul>                      | Jednotna žadost                                                                                                 | Jednotna žadost                                                                               |  |  |  |  |
| Nová podání                                             | 4. PRV - projektová opatření                                                                                    | Program rozvoje venkova 7-13                                                                  |  |  |  |  |
| <ul> <li>Jednotná žádost a žádosti AEKO a EZ</li> </ul> | ☑ OP Rybářství                                                                                                  | ✓ Program rozvoje venkova 14-20                                                               |  |  |  |  |
| > Jednotná žádost včetně deklarace                      | Lesnictví (PRV neprojektová opatření)                                                                           | <ul> <li>Operační program Rybářství 7-13</li> <li>Operační program Rybářství 14-20</li> </ul> |  |  |  |  |
| zemědělské půdy a žádosti AEKO a<br>EZ pro rok 2018     | 🗌 Vinařství                                                                                                    |                                                                                               |  |  |  |  |
| <ul> <li>Změny deklara cí plošný ch opatření</li> </ul> | 🗌 SOT - hlášení o mléce, licence, mimořádná opatření                                                            | 🗌 Společná organizace trhu                                                                    |  |  |  |  |
| > Změny a vyšší moci u zvířat                           | 🗌 HRDP - předčasné ukonční zemědělské ännosti                                                                   | Mimořádná opatření                                                                            |  |  |  |  |
| > Deklara ce chovu koní                                 |                                                                                                    | Školní projekty                                                                               |  |  |  |  |
| > Prokázání produkce ovoce a jahod                      |                                                                                                    | Včelařství                                                                                    |  |  |  |  |
| > Rozpracované žádosti                                  |                                                                                                    | Organizace producentů                                                                         |  |  |  |  |
|                                                         | Zrušit                                                                                                    | Odhlásit vše                                                                                  |  |  |  |  |

Změnit J I

Rozšířené vyhledání

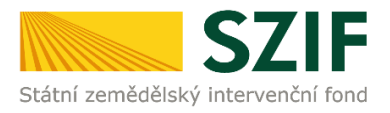

| 57                                                                                                    | E                                    |                                              |                                                                                      |                 |                      | and the second  | Portál farmáře  |            |  |
|----------------------------------------------------------------------------------------------------|--------------------------------------|----------------------------------------------|--------------------------------------------------------------------------------------|-----------------|----------------------|-----------------|-----------------|------------|--|
| Státní zemědělský intervenčn                                                                                  |                                      | in the                                       | 1                                                                                    |                 | lotin a              |                 | look            |            |  |
|                                                                                                    |                                      | *                                            | ٨                                                                                    | Úvod            | Nastavení            | Nápověda        | Přejít na…      | . Odhlásit |  |
| TEST SYSTÉM                                                                                                   | 🖌 > <u>Identifikační a kontaktní</u> | <u>údaie</u> > Nastavení e-m                 | ailových kontaktů                                                                    |                 |                      |                 |                 |            |  |
| Změnit JI<br>Rozšířené vyhledání NASTAVENÍ E-MAILOVÝCH KONTAKTŮ                                               |                                      |                                              |                                                                                      |                 |                      |                 |                 |            |  |
| 🛩 Identifikační a kontaktní údaje                                                                             | Přidat kontaktní údaj                | Ny                                           | ní je u zele                                                                         | ně prosv        | ícených              | polí            |                 |            |  |
| > Identifika ční a kontaktní údaje                                                                            | aktivováno automatické zasílání      |                                              |                                                                                      |                 |                      |                 |                 |            |  |
| > Přiřazení kontaktů k žádostem                                                                               | oprybarstyi@szif.cz                  | notifikačních emailů z PF                    |                                                                                      |                 |                      |                 |                 |            |  |
| » Nastavení e-mailových kontaktů                                                                              |                                      | _                                            |                                                                                      |                 |                      |                 |                 |            |  |
| 🗸 Přehled podání                                                                                              | Notifikace z Portálu                 | Jednotná žádost                              | PRV- projektová                                                                      | opatření O      | P Rybářství          | Lesnictví (PRV  | neprojektová    | opatření)  |  |
| 🗸 Nová podání                                                                                                 | Farmare                              | Vinařství SO                                 | T - hlášení o mléce, lice                                                            | ence, mimořádná | opatření             |                 |                 |            |  |
| Jednotná žádost a žádosti AEKO a EZ                                                                           |                                      | HRDP - předčasné ukonční zemědělské činnosti |                                                                                      |                 |                      |                 |                 |            |  |
| <ul> <li>Jednotná žádost včetně deklarace<br/>zemědělské půdy a žádosti ABKO a<br/>EZ pro rok 2018</li> </ul> | Webové novinky                       | Jednotná žádost                              | Program rozvoje v                                                                    | venkova 7-13    | Program roz          | voje venkova 14 | -20             |            |  |
| > Změny deklara cí plošných opatření                                                                          |                                      | Operační program                             | ční program Rybářství 7-13 Operační program Rybářství 14-20 Společná organizace trhu |                 |                      |                 |                 |            |  |
| > Změny a vyšší moci u zvířat                                                                                 |                                      | Národní dotace                               | Horizontální plán                                                                    |                 |                      |                 |                 |            |  |
| > Deklarace chovu koní                                                                                        |                                      | Newsletter SZIF                              | LPIS Regi                                                                            | Nyni je         | u zelené             | e prosvíc       | ených p         | ooli       |  |
| > Prokázání produkce ovoce a jahod                                                                            |                                      | Tržní informační sy                          | stém                                                                                 | novinel         | ano auto<br>c z webo | vých str        | zasiian<br>ánek |            |  |
| > Rozpracované žádosti                                                                                        |                                      |                                              |                                                                                      | novinci         | . 2 11000            | , en sen        |                 |            |  |